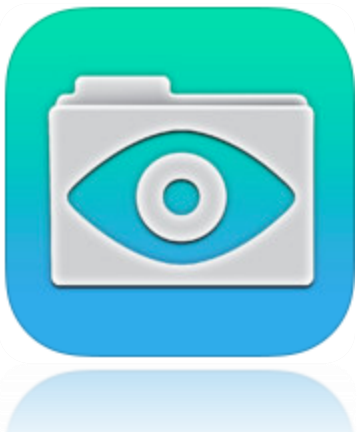

## كيفية تصفح الانترنت وفتح موقع المدرسة من برنامج GOOD READER وتحميل أي ملفات منه

Noura Sait

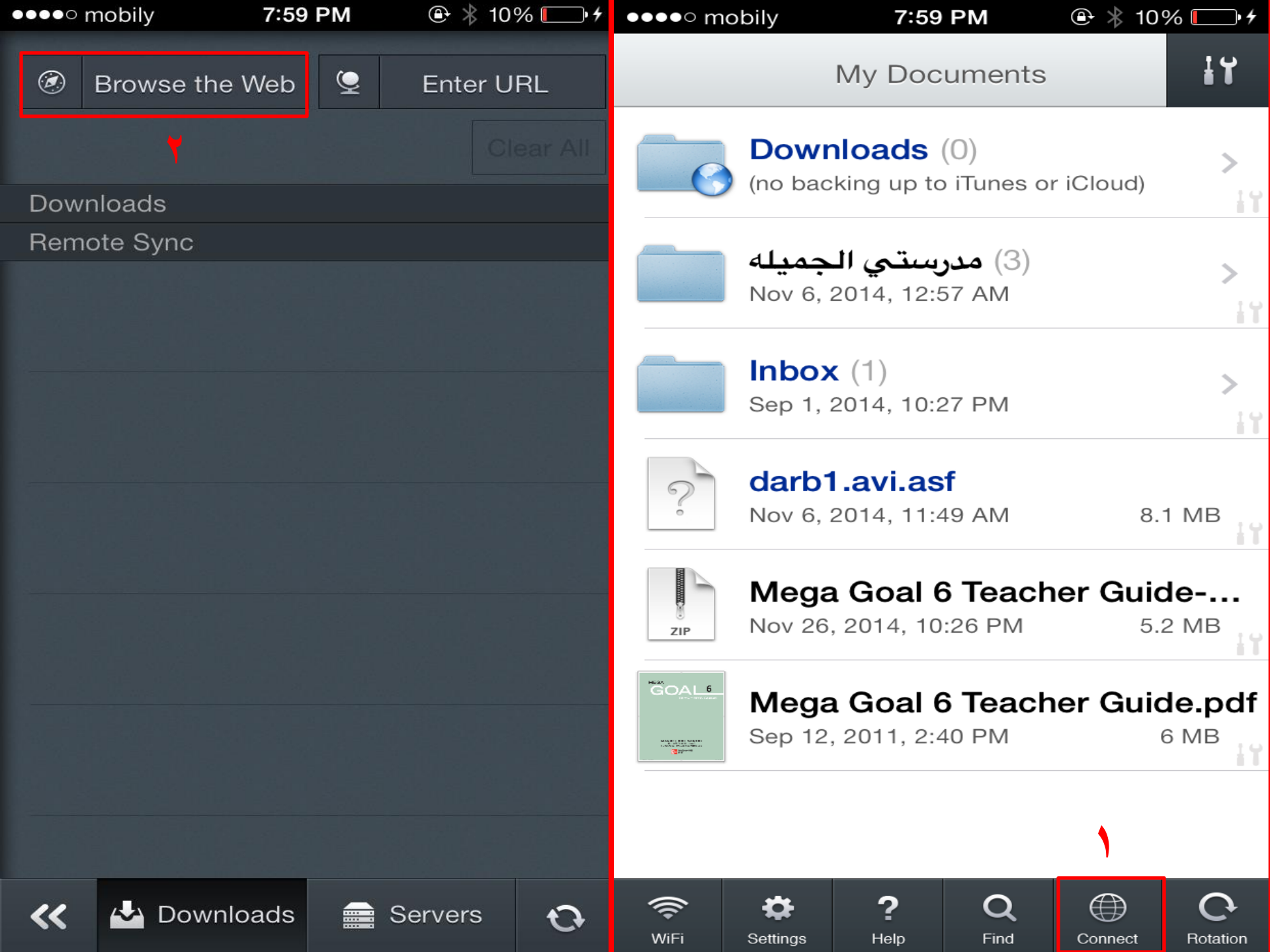

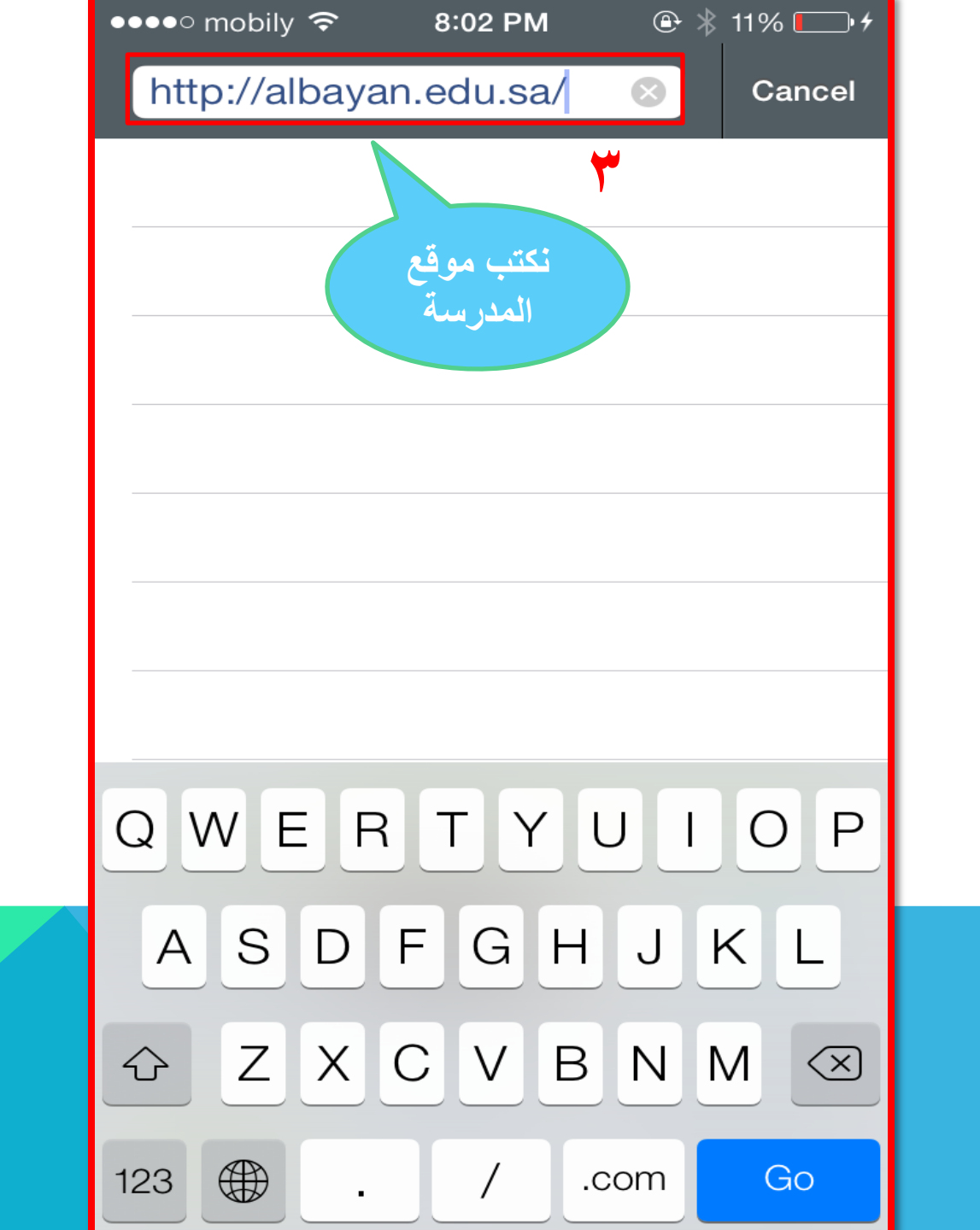

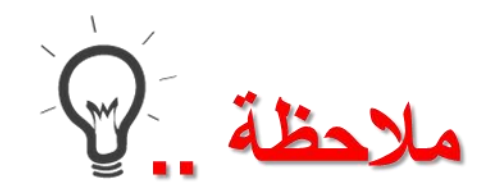

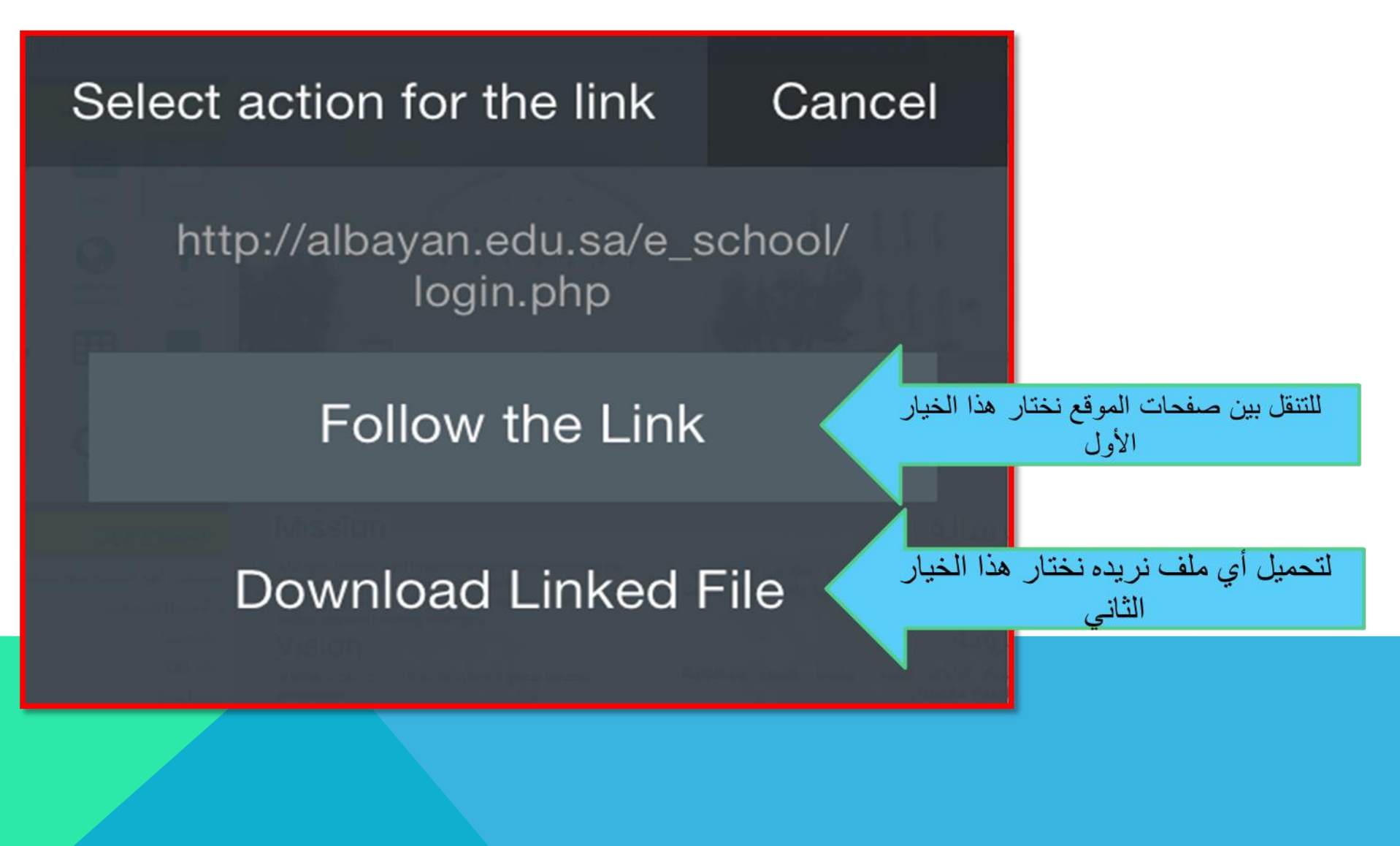

## مثال : نريد هنا تحميل مرفقات رسالة في بريد تواصل

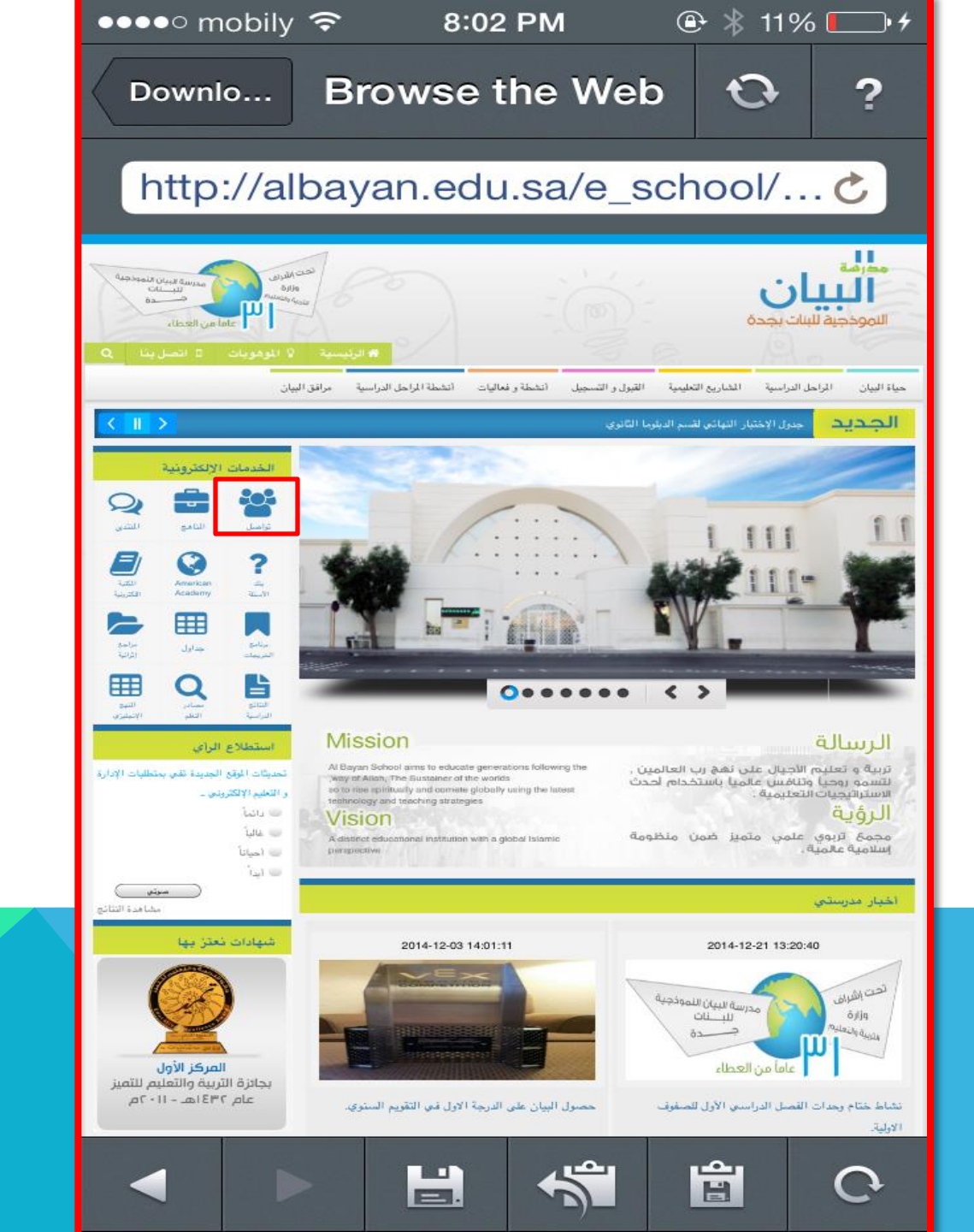

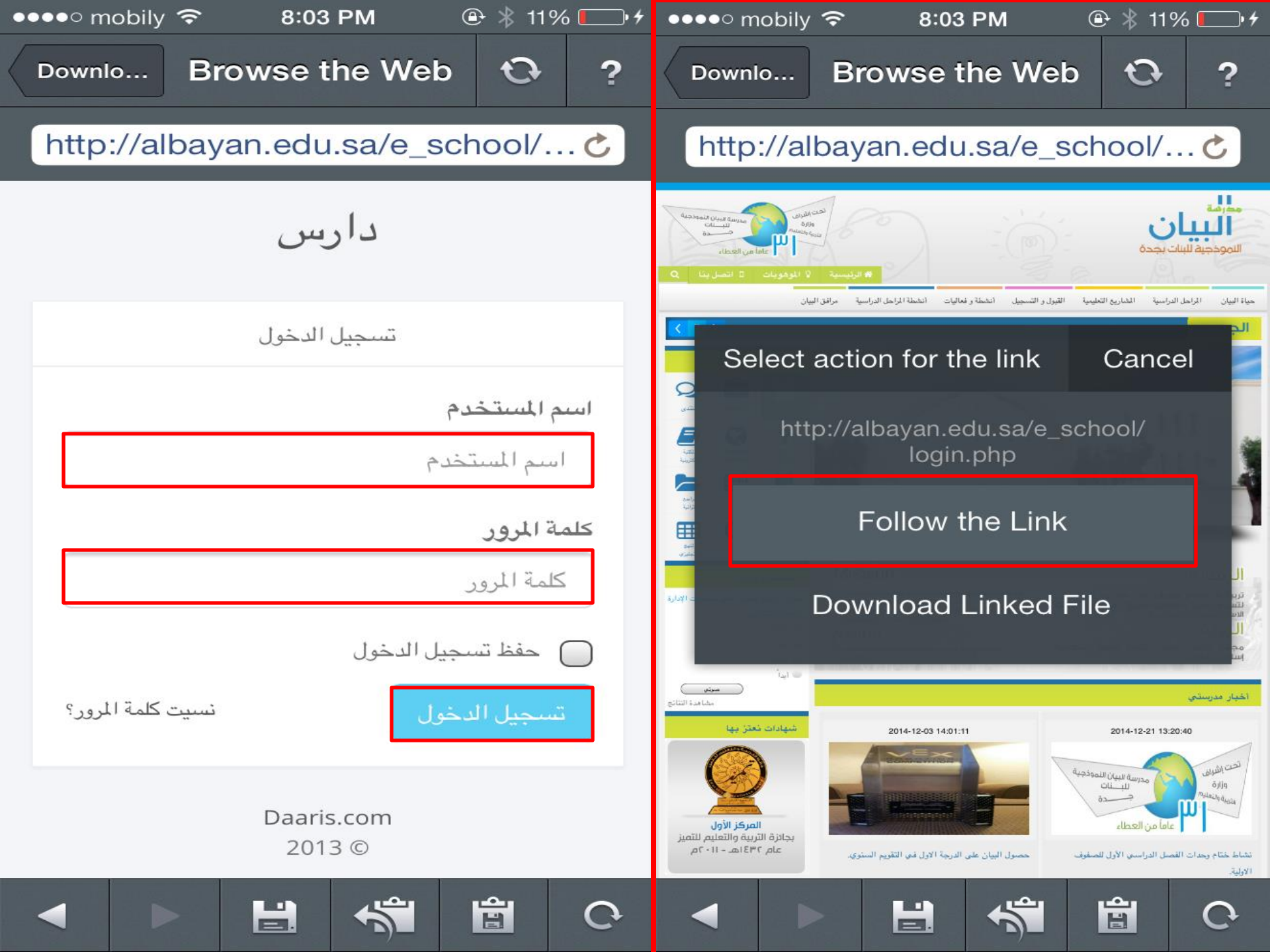

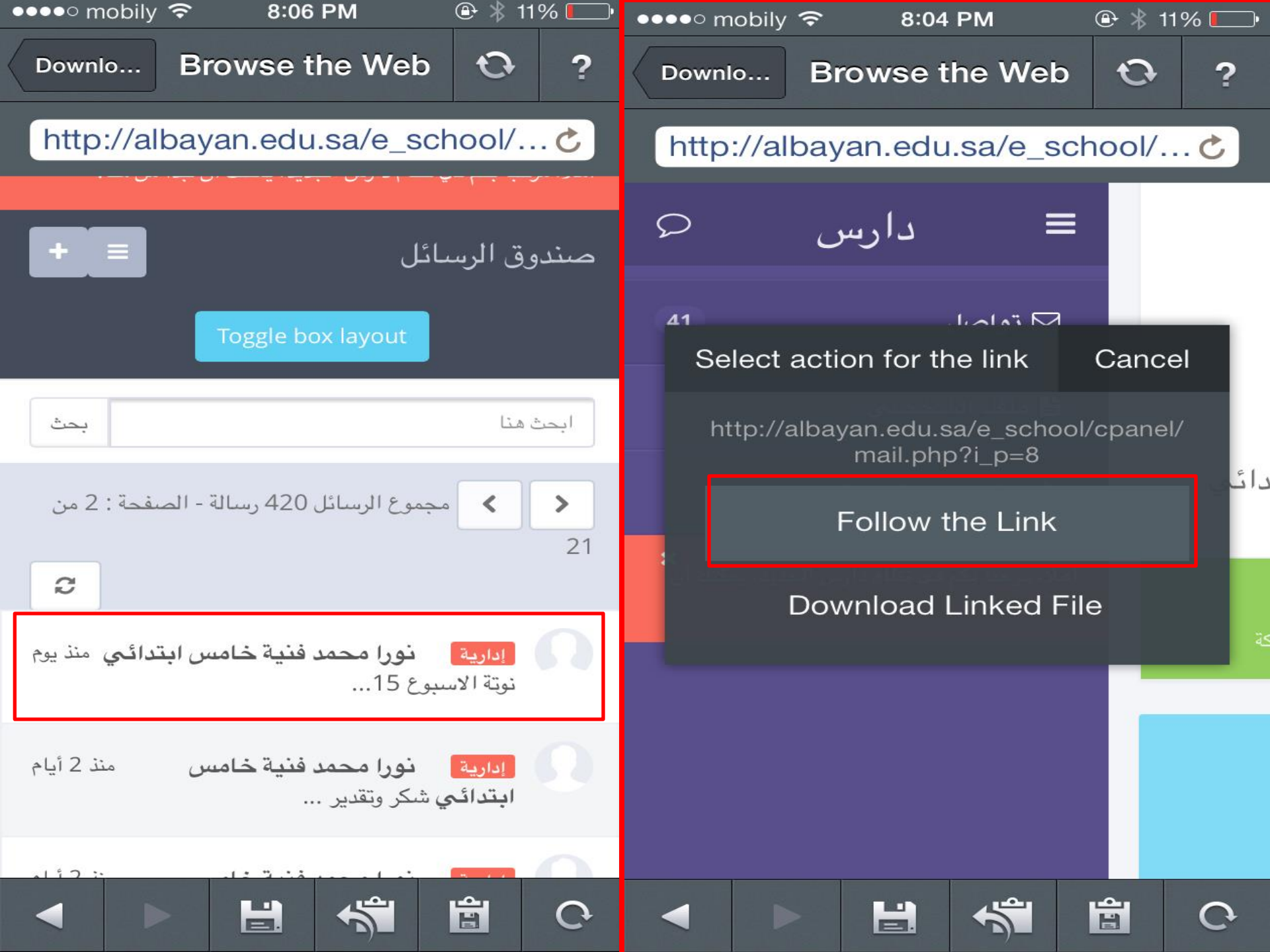

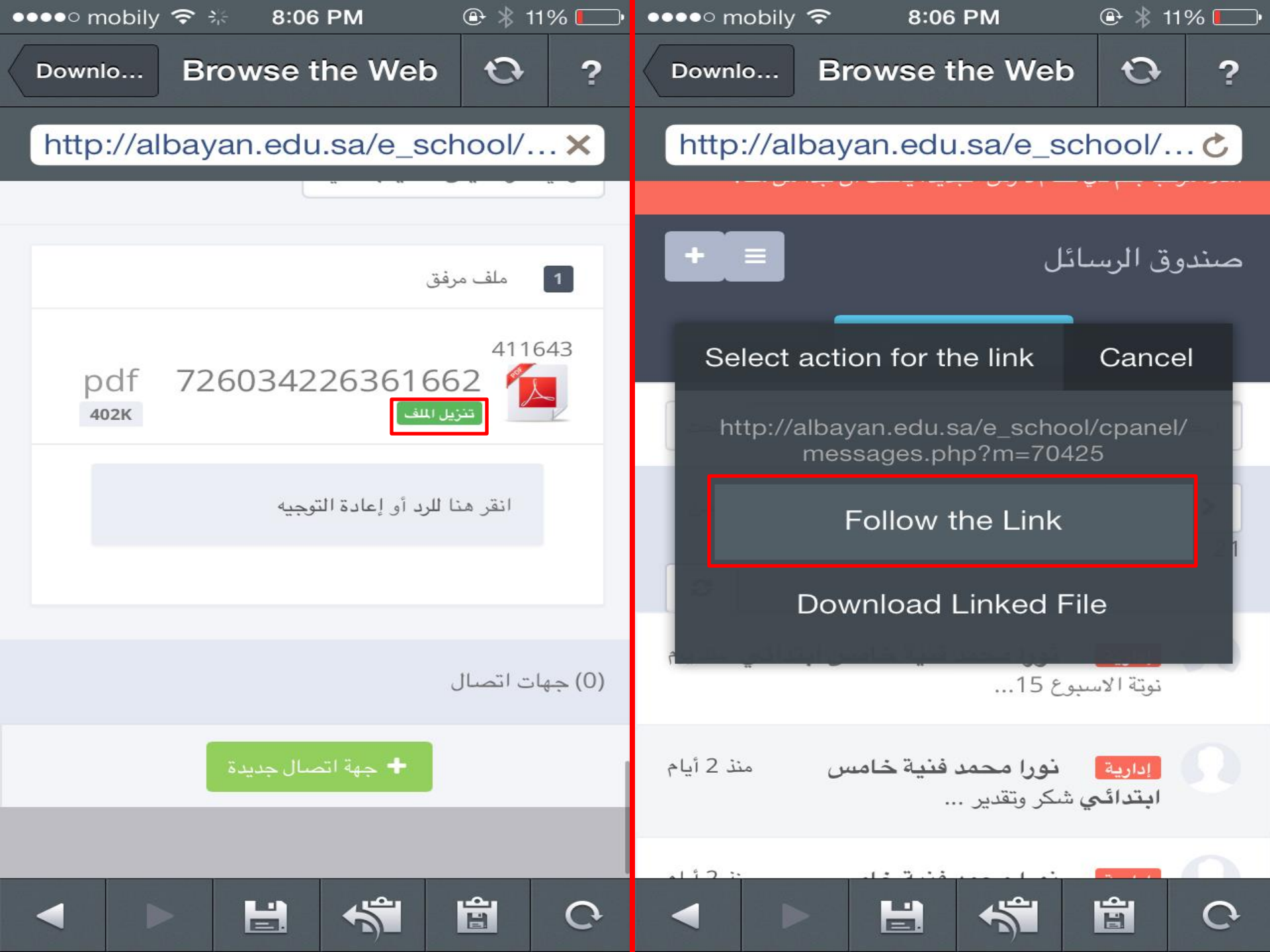

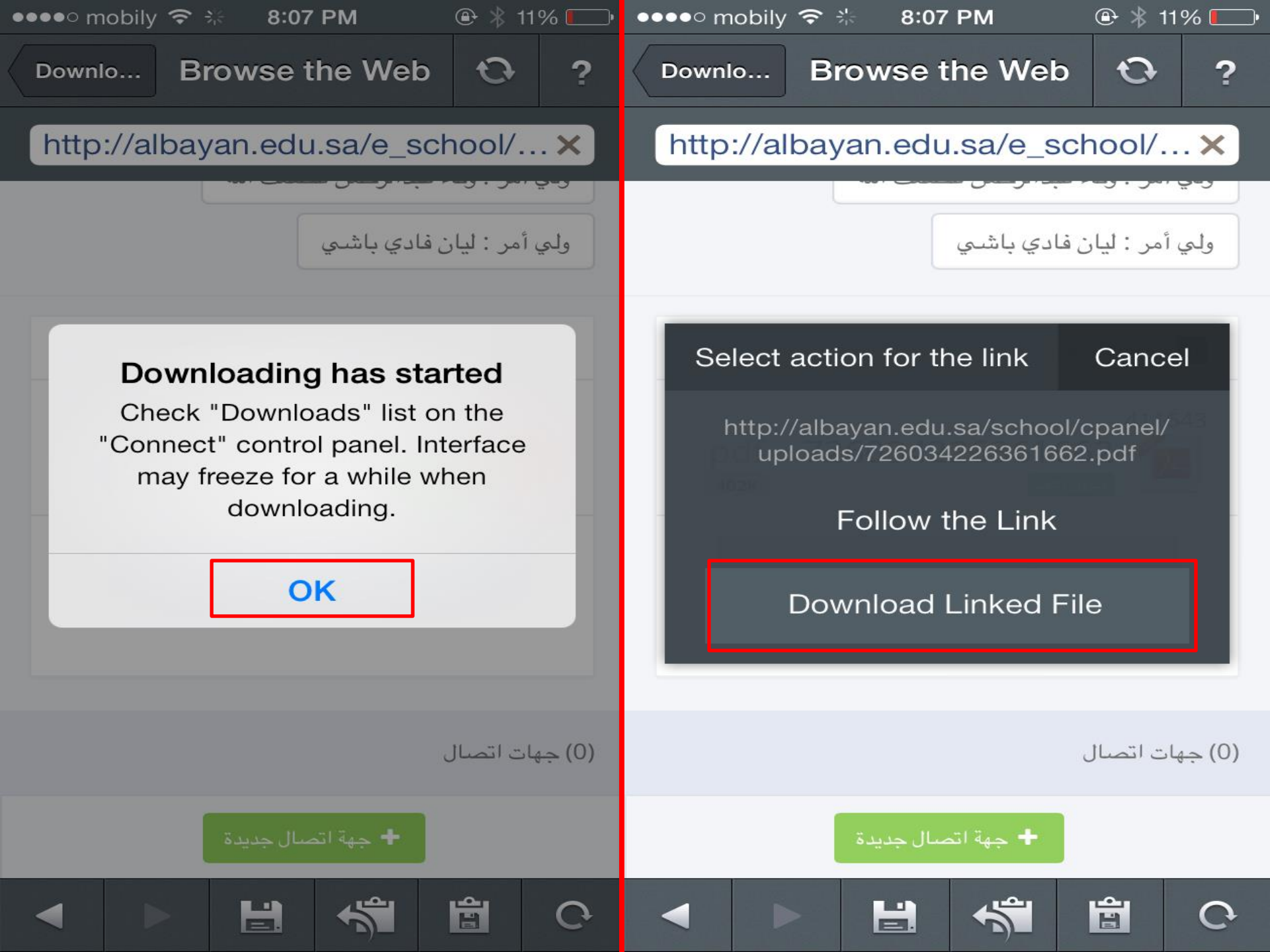

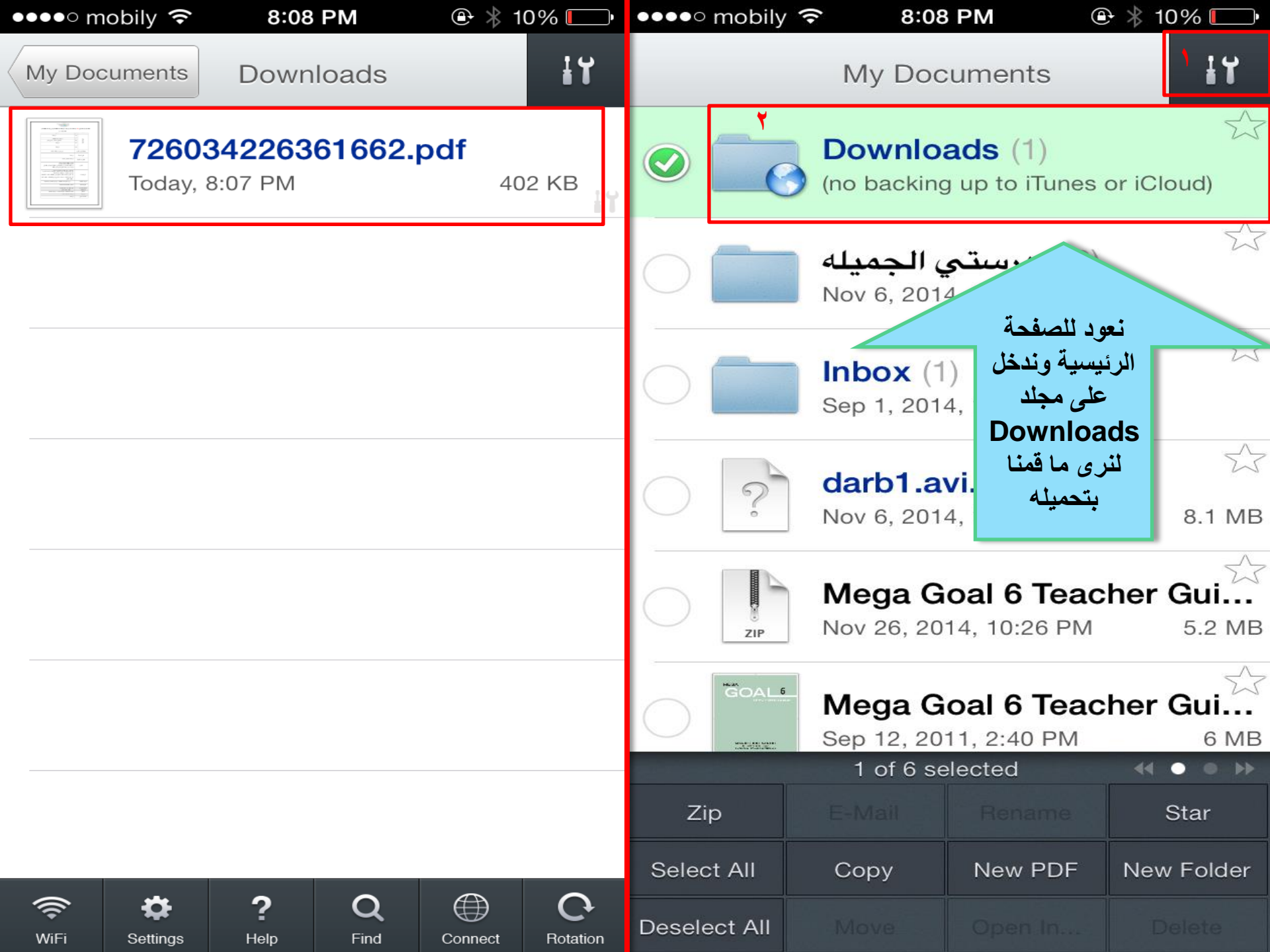

| 7200342203010 C+ |                                                                                                    |                       |                     |     |
|------------------|----------------------------------------------------------------------------------------------------|-----------------------|---------------------|-----|
|                  | 726034226361662.pc                                                                                                    | df                    |                     |     |
| l of 1           | مقصل الدراسي الأول من ( 28 / 2 / 1436 هـ ) إلى ( 3 / 3 / 1436 هـ )<br>الصف ( 5 / 1 )                                                                                                    | <mark>15</mark> من ال | طة الدرامية للأسبوع | الخ |
|                  | الموضوع                                                                                                    | الفرع                 | المادة              |     |
|                  | مر اجعة                                                                                                    | قرآن                  | التريية الينية      |     |
|                  | المعادمة المعادية                                                                                                    | di cm 1               |                     |     |
|                  | الخشوع والانابة الذير                                                                                                    | توحيد                 |                     |     |
|                  | مراجعة                                                                                                    | فقد                   |                     |     |
|                  | مراجعة                                                                                                    | حديث                  |                     |     |
|                  | سورة يىن من 35 – 83                                                                                                    | کریم                  | تحفيظ القران ال     |     |
|                  | مراجعة                                                                                                    | لغتي الجميلة          |                     |     |
|                  | مراجعة الاختيار الشامل                                                                                                    | رية                   | المهارات اللغو      |     |
|                  | مصادر الطاقة + الهواء والماء<br>الدوري الثالث ( الجزء الاول )<br>من الفصل الثالث درس العلاقات في الانظمة البينية ص 80 الى<br>تدريبات درس معالم سطح الارض ص 150                                                                                                    | العلوم                |                     |     |
|                  | <ul> <li>1- الكسور غير الفعلية + خطة حل المسالة .</li> <li>2- الأعداد الكسرية + مقارنة الكسور الاعتيادية والأعداد الكسرية .</li> <li>3- الأعداد الكسرور + استقصاء حل المسألة .</li> <li>4- اختبار منتصف القصل +تقييم مهارة 8-25 – 26 – 27- 28</li> <li>5- اختبار القصل + حصاد الأسبوع ص (42 - 43 – 44 – 45)</li> <li>46 - 46 - 44</li> </ul> |                       | الرياضيات           |     |
|                  | درس المؤمسات التعليمية وازدهار الحضارة الإسلامية                                                                                                    |                       | التربية الوطنية     |     |
|                  | احضار القطعة المنفذة السابقة                                                                                                    |                       | التربية الفنية      |     |
|                  | غرزة الفرع و رجل الغراب                                                                                                    |                       | التربية الأسرية     |     |
|                  | الشكر الجزء التاني                                                                                                    |                       | الاخلاقيات          |     |
|                  | اكمال صفحه30 - تتبيت للقاعدات - مراجعه التخيل                                                                                                    |                       | الاياكس             |     |
|                  |                                                                                                    |                       |                     |     |

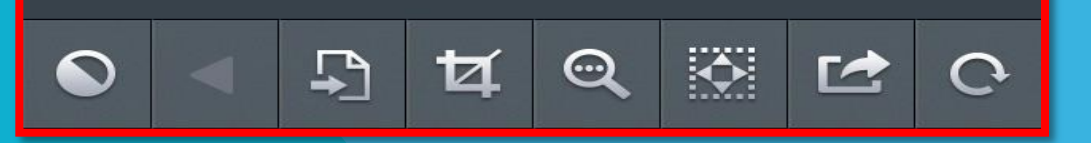

Noura Sait